Saludos y GRACIAS por querer calificar mi podcast. La calificación, valoración o review del podcast permite a otros usuarios de iTunes encontrar el podcast en el motor de búsqueda de Apple.

Cuando dejes una reseña, mencionaré tu nombre en el podcast, gracias y te daré un saludo. También elijo una "revisión de la semana" y si elijo su revisión, la leeré en voz alta durante el podcast.

Aquí están los pasos para poder dejar tu reseña. Es muy fácil y no debe de tomarte más de un minuto

## Abrir iTunes

Antes de este paso tan predecible, si aún no tienes instalado iTunes, estás tardando. Si eres de Mac, la instalación no será necesaria, viene instalado por defecto con OS X. Pero si usas Windows, deberás descargarlo desde la web de <u>Apple</u>. Una vez abierto iTunes:

- 1. Accede con tu ID de Apple.
- 2. Accede a **iTunes Store.**
- 3. Desde el menú lateral derecho verás un desplegable donde podrás navegar por las diferentes secciones, entre las que encontrarás **Podcasts.**

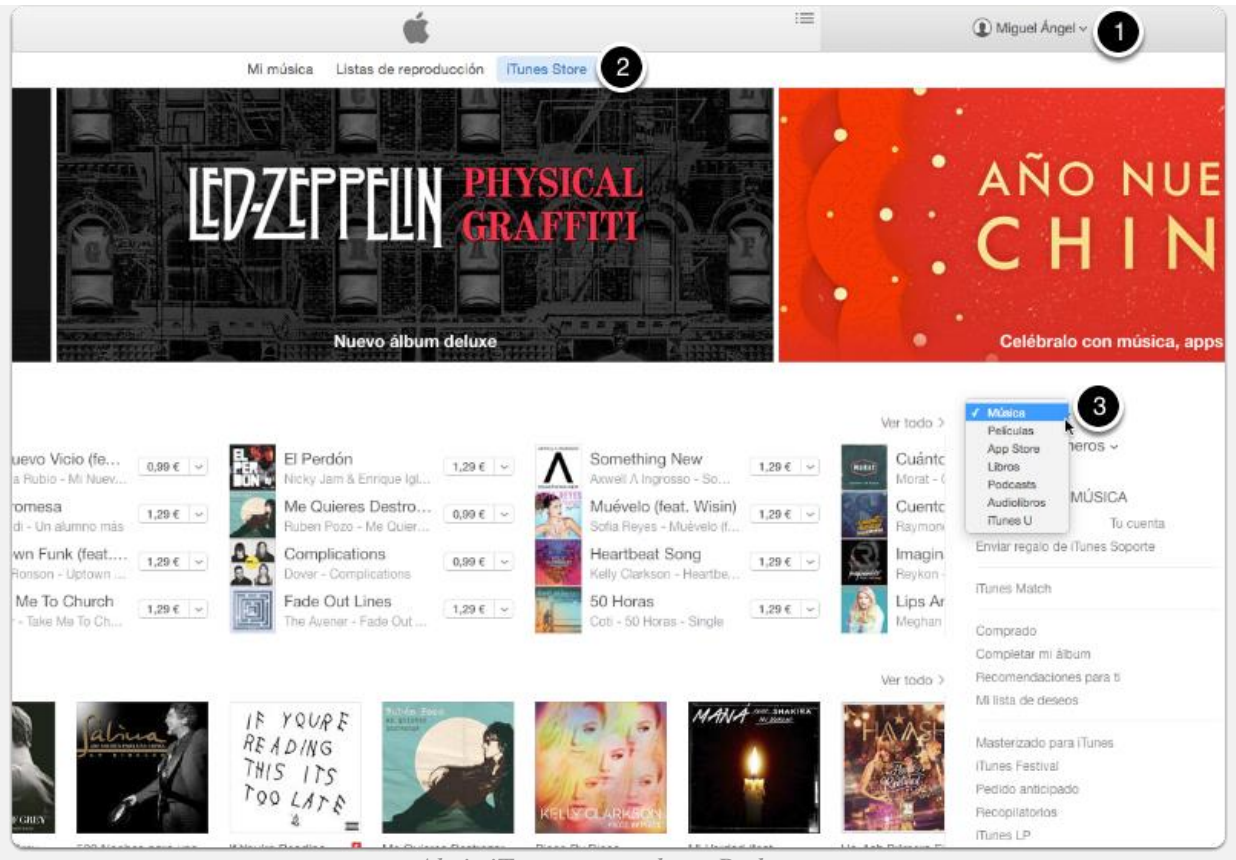

Abrir iTunes y acceder a Podcasts

## Busca el podcast que quieres valorar o dejar un review

Una vez dentro de la sección Podcasts, busca el podcast que quieras valorar, navegando entre las diferentes categorías o si conoces bien el nombre del podcast, utiliza el buscador.

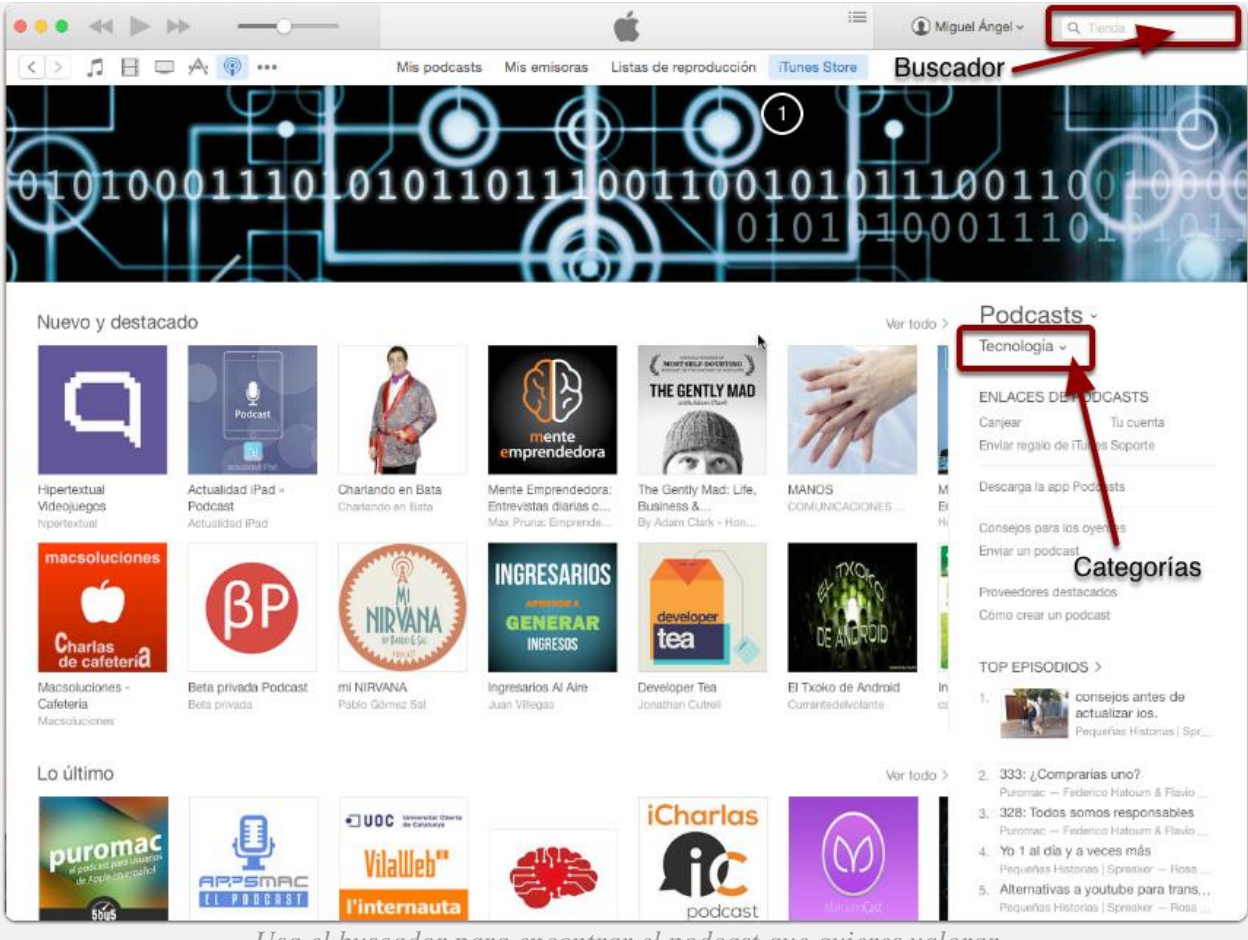

Usa el buscador para encontrar el podcast que quieres valorar

## Página del podcast

Una vez dentro de la página del podcast que quieras valorar, verás el nombre del podcast, su descripción y justo debajo tres pestañas. La segunda de ellas es la que te interesa: Valoraciones y reseñas.

| iTunes Preview                                                                                                    |                                                                                                    | Overview        | Music   | Video     | Charts |
|----------------------------------------------------------------------------------------------------|----------------------------------------------------------------------------------------------------|-----------------|---------|-----------|--------|
|                                                                                                    | iTunes is the world's easiest way to organize and a<br>to your digital media collection.<br>We are unable to find iTunes on your computer. To download an<br>subscribe to CONOCE AMA Y VIVE TU FE by LUIS ROMAN, get iTu<br>now. | add<br>d<br>nes |         |           |        |
| Units and States and States and S | Already have iTunes? Click I Have iTunes to open it now.                                                                                                    |                 | Free Do | ownload ( | 9      |
|                                                                                                    |                                                                                                    |                 |         |           |        |

# CONOCE AMA Y VIVE TU FE

### **By LUIS ROMAN**

To listen to an audio podcast, mouse over the title and click Play. Open iTunes to download and subscribe to podcasts.

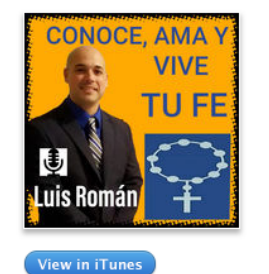

#### Description

Name

SOLO SE AMA LO QUE SE CONOCE Y SE VIVE LO QUE SE AMA. Mi nombre es Luis Roman y por este medio deseo compartir contigo las bellezas y riquezas de nuestra fe Catolica. Visita nuestra pagina: http://conoceamayvivetufe.com Luis Roman es un católico comprometido, felizmente casado y es padre de 2 varones y 2 niñas. Tiene siete certificados con el New Saint Thomas Institute en Filosofía y Teología Católica con concentración en Apologética y en Pensamiento Tomístico. Los certificados son los siguientes: □ Certificate of Catholic Philosophy and Thomistic Studies □ Certificate Catholic Theology □ Certificate of Catholic Church History: Patristics □ Catholic Church History: Medieval □ Catholic Church History: Modern □ Certificate of Catholic Studies New Testament Tambien es miembro de la Orden de los Caballeros de Colon (Knights of Columbus) Luis tiene un grado universitario a nivel de bachillerato y una maestría en Administración De Empresa y Gerencia Estratégica. En los últimos 15 años se ha dedicado a la gerencia de manejo y dirección de múltiples centros de distribución envolviendo actividades de recibo, envió y cuidado de inventario. Puedes contactar a Luis Roman por email: luisroman@conoceamayvivetufe.

Released

Price

View in iTunes ▶

Free

Free Category: Christianity Language: Spanish © & © 2019 CONOCE AMA Y VIVE TU FE

**Customer Ratings** 

1 Episodio 24: ¿Qué es el a... Ya comenzó el tiempo... *i* 3/5/2019

2 Episodio 23: El Papado R... Hoy hablaremos que e... *i* 2/28/2019 Free View in iTunes >

Description

Pestaña "Valoraciones y reseñas" en la página del podcast

## Escribir una reseña

Dentro de Valoraciones y reseñas, haremos click en el botón Escribir una reseña.

| Detalles    | Valoraciones y reseñas       | Relacionado                                      |
|-------------|------------------------------|--------------------------------------------------|
| Valoracio   | ones de clientes             |                                                  |
| No hemos    | recibido suficientes valorad | ciones para mostrar un promedio de este podcast. |
| Haz clic pa | ara realizar una valoración  | ****                                             |
| Reseñas     | s de los clientes            |                                                  |
| Escribir un | a reseña                     |                                                  |
|             |                              | Rotón "Escrihir una reseña"                      |

Y ahora valora ...

En esta ventana puntua el podcast con estrellas, de **1 a 5 estrellas** dependiendo de lo que te guste o disguste, escribe un título que resuma tu opinión sobre el podcast y de manera opcional una reseña más elaborada con tus comentarios y que seguro será bien recibida por el podcaster.

| lítulo:                                                                                                 |                                                                                                    | Haz clic para realizar una valoración                                                                                                    |
|----------------------------------------------------------------------------------------------------|----------------------------------------------------------------------------------------------------|----------------------------------------------------------------------------------------------------|
| Muy recomendado                                                                                         |                                                                                                    | ★ ★ ★ ★ ★ Es genial.                                                                                                    |
| Reseña:                                                                                                 |                                                                                                    |                                                                                                    |
| Jose Alberto trata, de f<br>deporte. Desde su exp<br>curiosidades interesant<br>bellos por dentro y por | orma amena y organizada, te<br>eriencia personal y gracias a<br>tes y nos ayuda a entender co<br>fuera. | mas relacionados con la salud, la nutrición y el<br>sus conocimientos en la materia, nos descubre<br>ómo funciona nuestro cuerpo para estar más |

## Desde iOS, con iPhone o iPad

Otra forma de valorar un podcast si tienes un iPhone o un iPad, es valorar utilizando la aplicación **Podcasts**. El proceso es similar:

- 1. Abre la aplicación Podcasts.
- 2. Busca el podcast que quieras valorar.
- 3. Accede a la pestaña Reseñas y una vez allí, haz click en Escribir una reseña.
- 4. Valora el podcast.

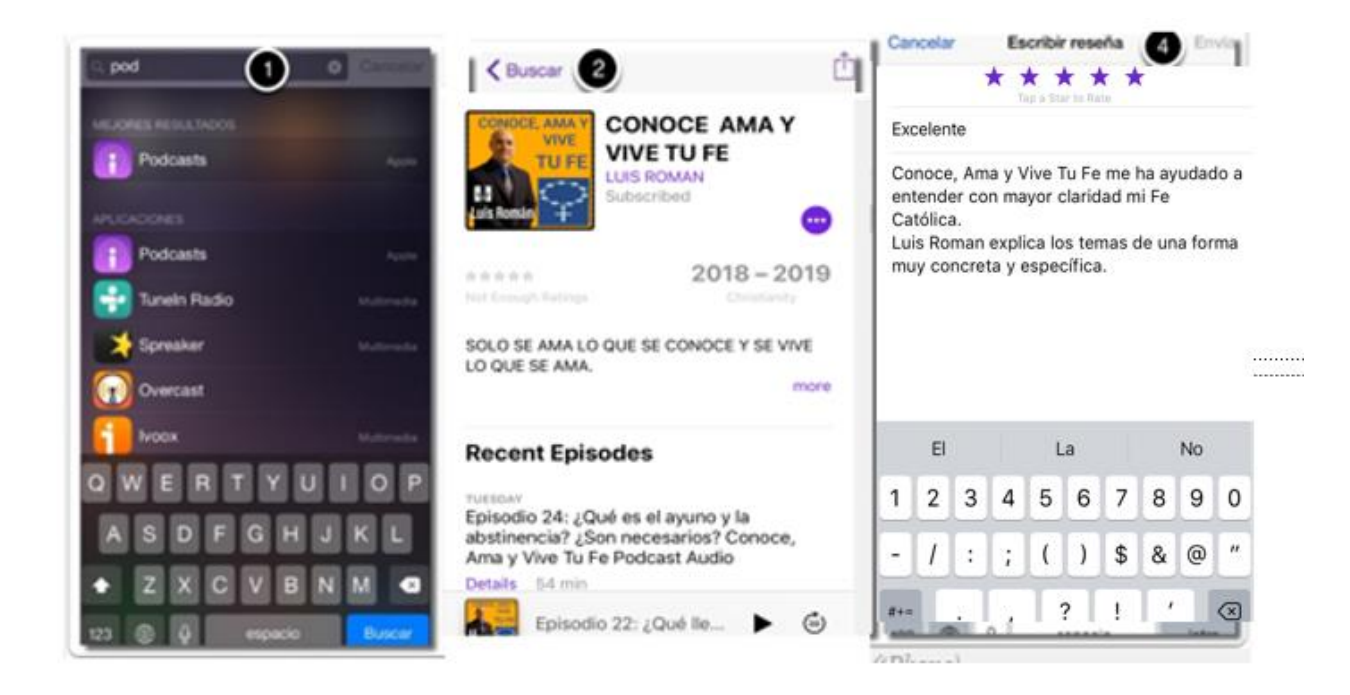

Pasos para valorar un podcast desde iOS (iPhone)

Agradece a tus podcasters favoritos su labor, consigue mayor visibilidad para los podcasts que te entretienen, enseñan o informan con una valoración positiva, comparte y ¡fomenta el podcasting!

En Cristo Luis Roman Santa Maria Ora pro nobis

Recurso: MIGUEL ANGEL BENÍTEZ ANDRADES https://www.babuleando.com/